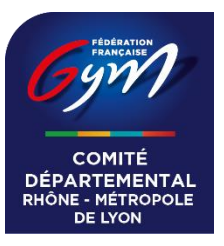

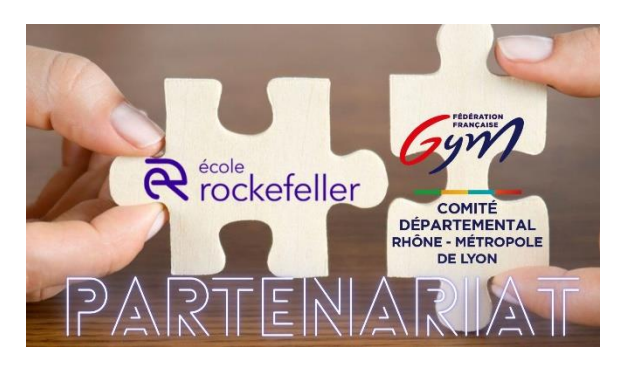

## Tutoriel :

A/ Licenciés du Comité du Rhône - Métropole de Lyon de Gymnastique

**B/** Licenciés « performance » du Comité du Rhône - Métropole de Lyon de Gymnastique (inscrit dans les catégories « performance »)

1/Allez sur la plateforme MAIIA et créez votre compte : Plateforme MAIIA

| podologie<br>18 praticiens 🔮 Cabinet paramédical                                                                                                    | Prendre rendez-vous en ligne<br>Veuillez renseigner les informations suivantes |
|----------------------------------------------------------------------------------------------------|--------------------------------------------------------------------------------|
| Consultation de podologie     Consultation de pédicurie                                                                                                    | Spécialité<br>Pédicure-podologue                                               |
| Accès      Ecole Rockefeller - Centre de formation et soins en pédicurie-podologie      A venue Rockefeller 69008 Lyon      Informations pratiques      Accès pour personnes à mobilité réduite: oui Ascenseur: oui      Etage: le sous-sol      Moyen de transport      Parking visiteurs Centre Léon Bérard      14 Rue Nungesser et Coli, Lyon  Bus - Leon Berard (ligne C22)      Tramway - Grange Blanche (lignes T5 et T2) | or entitioners                                                                 |

A/ Licenciés du Comité du Rhône - Métropole de Lyon de Gymnastique :

Ajoutez devant votre nom de famille « gym69 »

| Ex | : | gvm | 69 | DU | PO | NT |
|----|---|-----|----|----|----|----|
| L/ | ٠ | 67  | 05 | -0 |    |    |

| ≡ Menu |                                                                                                    |
|--------|----------------------------------------------------------------------------------------------------|
|        | Propriétaire du compte                                                                                                    |
|        | Pour faciliter votre reconnaissance par le secteur medical, merci de renseigner des informations identiques à votre carte vitale. () |
|        | 🔿 Féminin 🖲 Masculin 🔿 Indéterminé                                                                                                   |
|        | Quentin                                                                                                    |
|        | gym69DUPONT Nom de naissance optionnel                                                                                               |
|        | 14/02/2003                                                                                                    |

**B/** Licenciés « performance » du Comité du Rhône - Métropole de Lyon de Gymnastique :

Ajoutez devant votre nom de famille « gymperf »

## Ex : gymperfDUPONT

| ≡ Menu |                                                                                                    |              |
|--------|----------------------------------------------------------------------------------------------------|--------------|
|        | Propriétaire du compte                                                                                                    |              |
|        | Pour faciliter votre reconnaissance par le secteur medical, merci de ren informations identiques à votre carte vitale. () | nseigner des |
|        | 🖲 Féminin 🔿 Masculin 🔿 Indéterminé                                                                                        |              |
|        | Romane                                                                                                    |              |
|        | gymperfDUPONT Nom de naissance                                                                                            |              |
|        | 12/06/2006                                                                                                    |              |
|        | Rechercher votre adresse postale *                                                                                        | Q            |

2/ Prise de rendez-vous sur la plateforme MAIIA : motif « semelles orthopédiques » même pour une consultation dans le cadre du partenariat « Ecole Rockefeller-CD69 Gym »

| Maiia                                                                                                    |                                                                                         | Inscription                                                                                                    | onnexion |
|----------------------------------------------------------------------------------------------------|-----------------------------------------------------------------------------------------|----------------------------------------------------------------------------------------------------|----------|
| Ecole Rockefeller - Cen<br>podologie<br>18 praticiens 📱 Cabinet pa                                                                                                    | tre de formation et soins en pédicurie-                                                 | Prendre rendez-vous en ligne<br>Veuillez rensiègner les informations suivantes                                                                                                    |          |
| <b>V Expertises</b><br>Consultation de podologie Consultatio                                                                                                    | n de pédicurie                                                                          | Spécialité<br>Pédicure-podologue                                                                                                    |          |
| Accès      Ecole Rockefeller - Centre de formation et :     pédicurie-podologie     4 Avenue Rockefeller 69008 Lyon     Informations pratiques     Accès pour personnes à mobilité réduite; on     Accès pour personnes à mobilité réduite; on     Accès rours sol     Moyen de transport     Parking Visiteurs Centre Léon Bérard     14 Rue Nungesser et Coli, Lyon     Bus - Leon Berard (ligne C22)     Tranway - Grange Blanche (lignes T5 et T2) | oolins en<br>ui<br>ui<br>ui<br>ui<br>ui<br>ui<br>ui<br>ui<br>ui<br>ui<br>ui<br>ui<br>ui | Metitine consultation     Choisissez votre motif de consultation     Choisissez notre meure de consultation     Choisisse notre meure de consultation     ven, sam, dim, lun, mar,     20 sept. 23 sept. 23 sept. 23 sept. 24 sept.     Jeudi 02 Octobre |          |

3/ <u>Rendez-vous</u>: Se présenter avec sa licence et une capture d'écran ou impression du bon orange en PJ pour les licenciés du Comité du Rhône - Métropole de Lyon de Gymnastique.

## Pour les gymnastes de performance :

S'inscrire sur le formulaire ci-dessous pour recevoir votre coupon vert

Formulaire Gymnaste « performance »

Pour toutes questions : <a href="mailto:fgym.cd69@gmail.com">ffgym.cd69@gmail.com</a>